# **INSTALLATION OF OEL(ORACLE ENTERPRISE LINUX) 7.9**

### <u>OEL 7.9:</u>

https://drive.google.com/drive/folders/1dfey1LtN9WbUh0hOmYoJg-19wOlaE0iN?usp=sharing

- Download OEL software from the above drive link.
- Now select the ISO Image v1009690-01.iso (4.52 GB) that you have downloaded through browsing and click start.

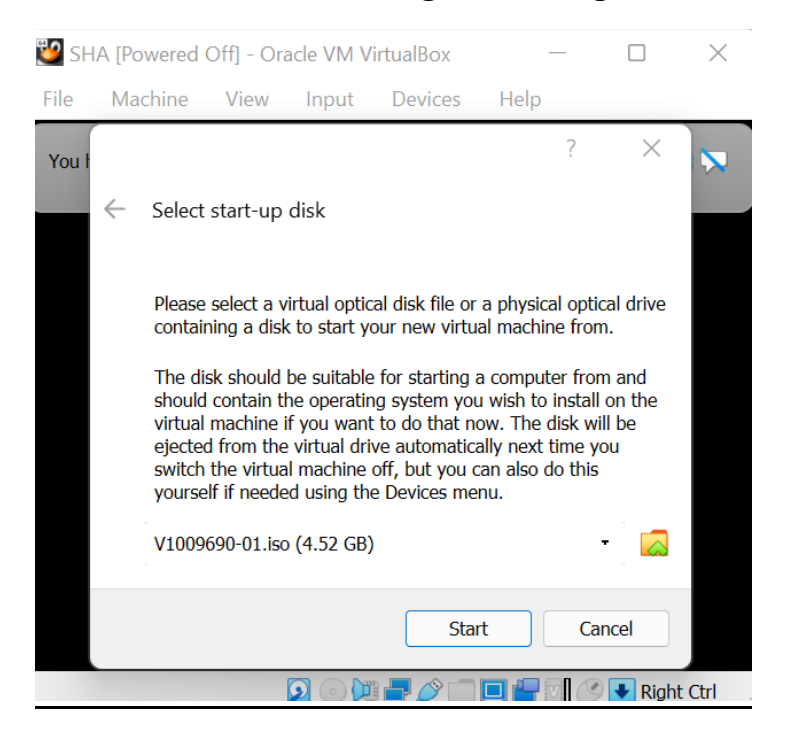

#### Now select 'Install Oracle Linux 7.9' option and press Enter

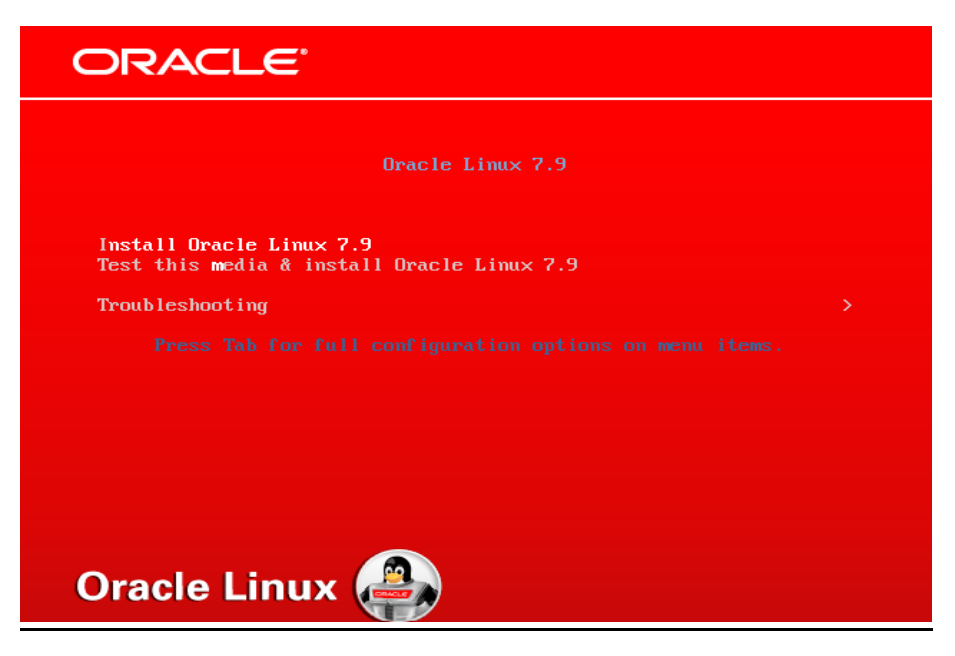

### Select the language and click on continue.

|                                                   | ORACLE LINUX 7.9 INSTALLATIO                                                                                                    | N |
|---------------------------------------------------|----------------------------------------------------------------------------------------------------|---|
| What language wou<br>English                      | d you like to use during the installation process?          English       English (United States)                                             |   |
| Afrikaans<br><i>ম<b>ণ্ণে</b>ং</i><br>।<br>অসমীয়া | Afrikaans English (United Kingdom)<br>Amharic English (India)<br>Arabic English (Australia)<br>Assamese English (Canada)<br>English (Denmark) |   |
| Asturianu<br>Беларуская<br>Български<br>বাংলা     | AsturianEnglish (Ireland)BelarusiarEnglish (New Zealand)BulgarianEnglish (Nigeria)BengaliEnglish (Hong Kong SAR China)                        |   |
|                                                   | Quit Continue                                                                                                    | e |

## Next click on 'DATE & TIME' option

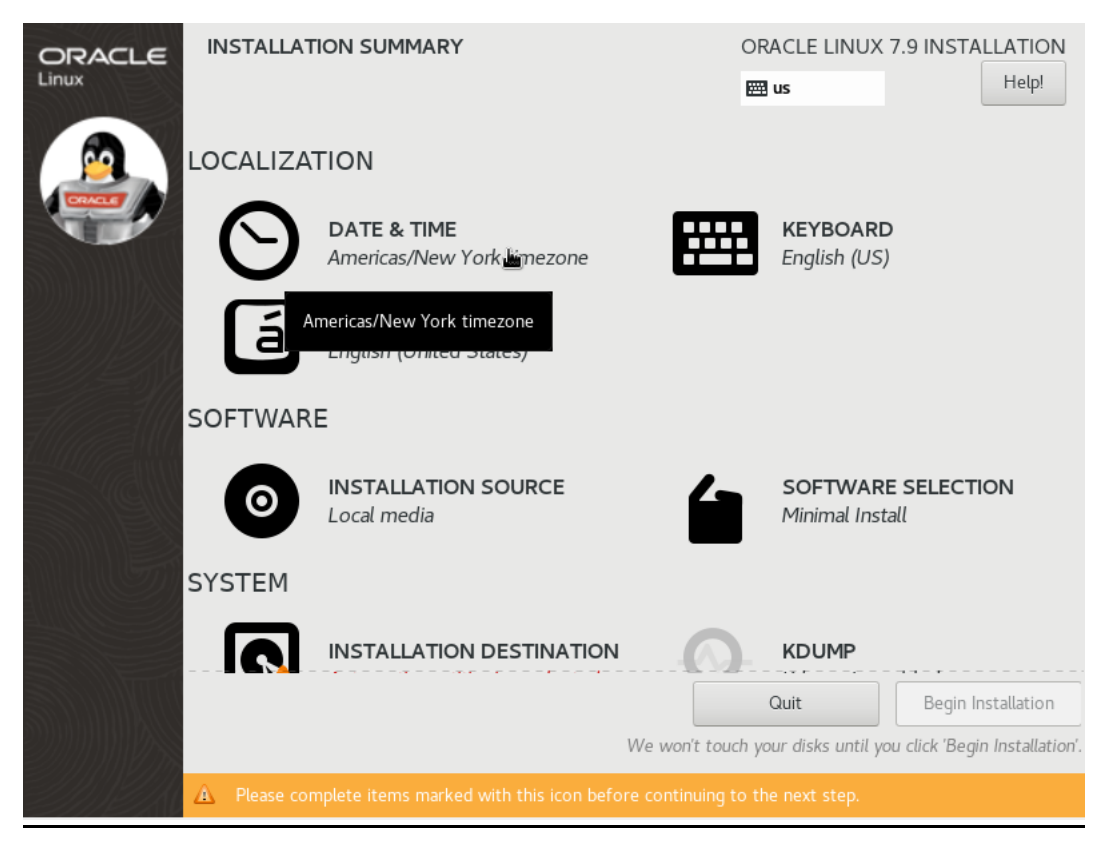

# Now Select your location to set your time zone (as of now it is Kolkata, Asia) and click on 'Done'.

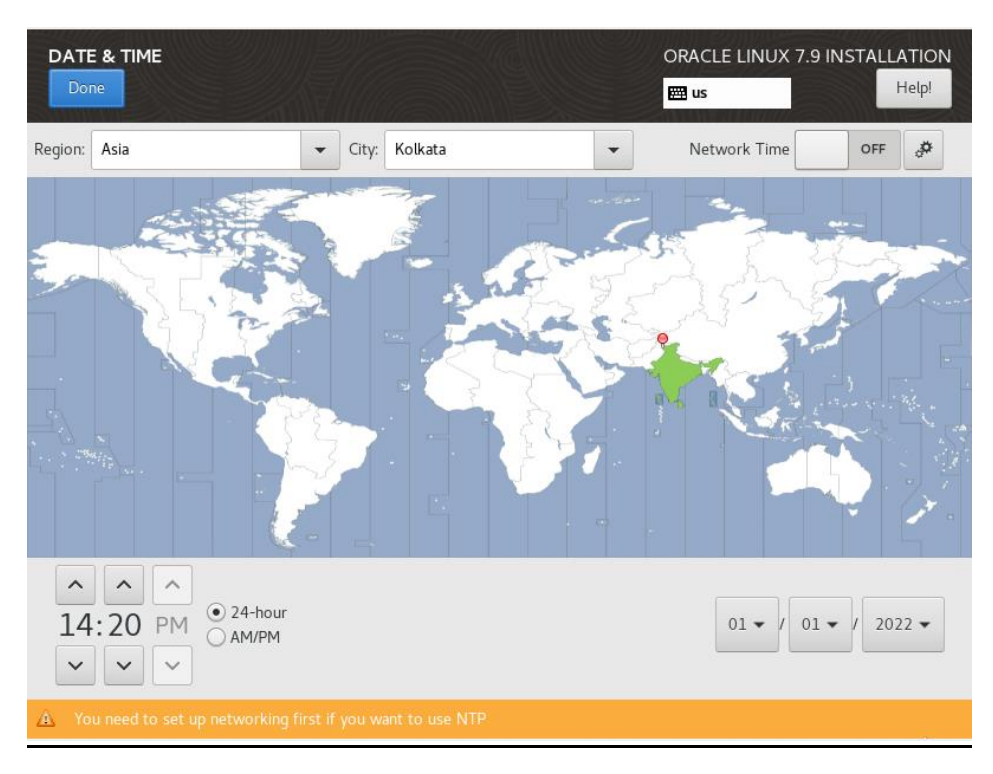

## Now click on 'SOFTWARE SELECTION'.

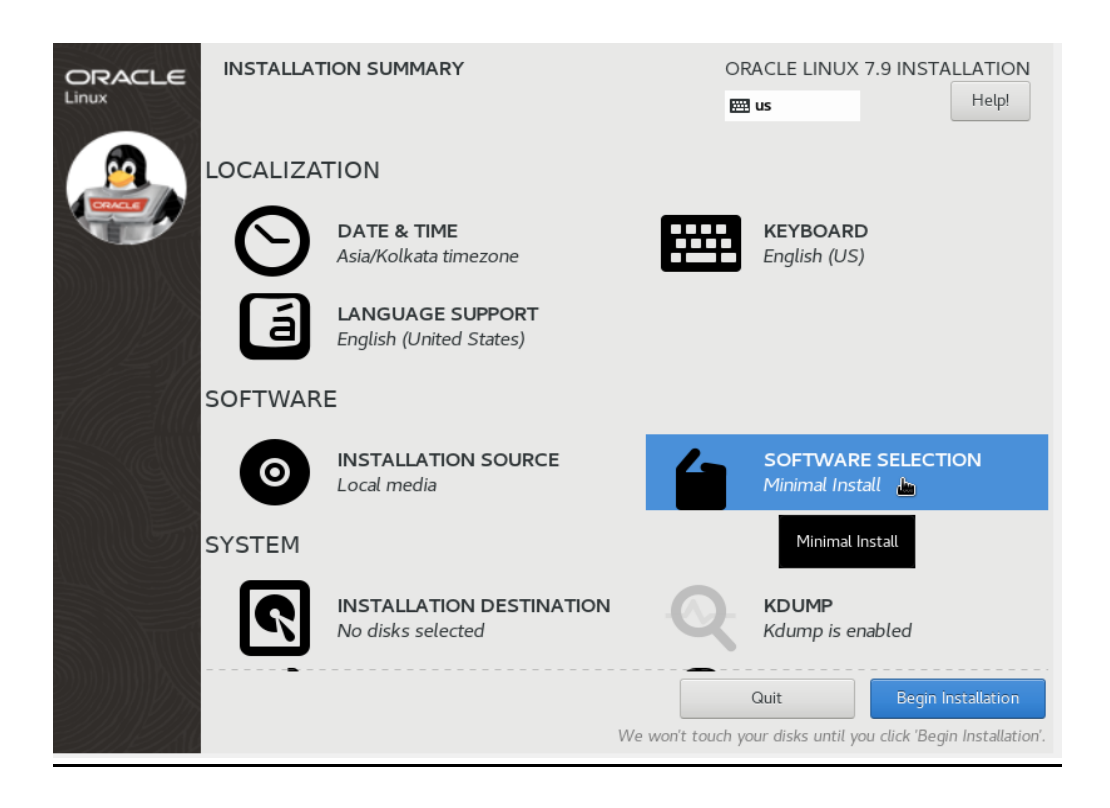

# In 'Base Environment' select 'Server with GUI' option and check on all the Add-ons present in it.

## Click 'Done'

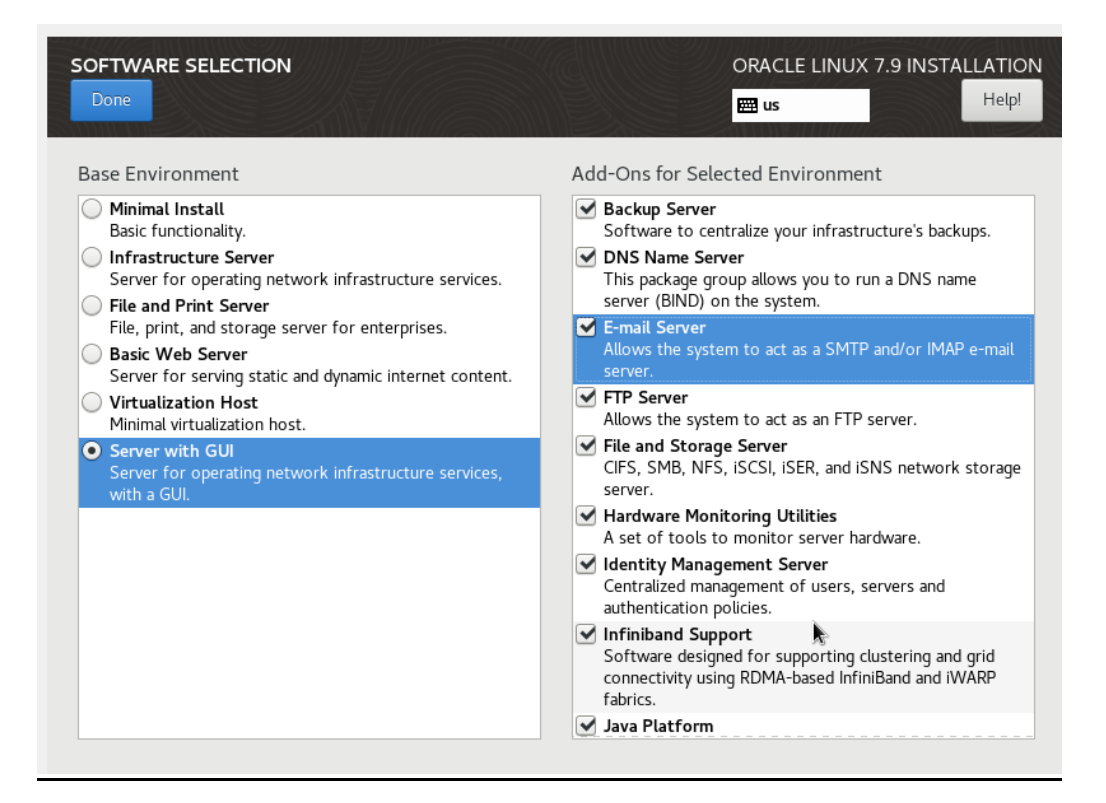

## Now get to the 'INSTALLATION DESTINATION' option.

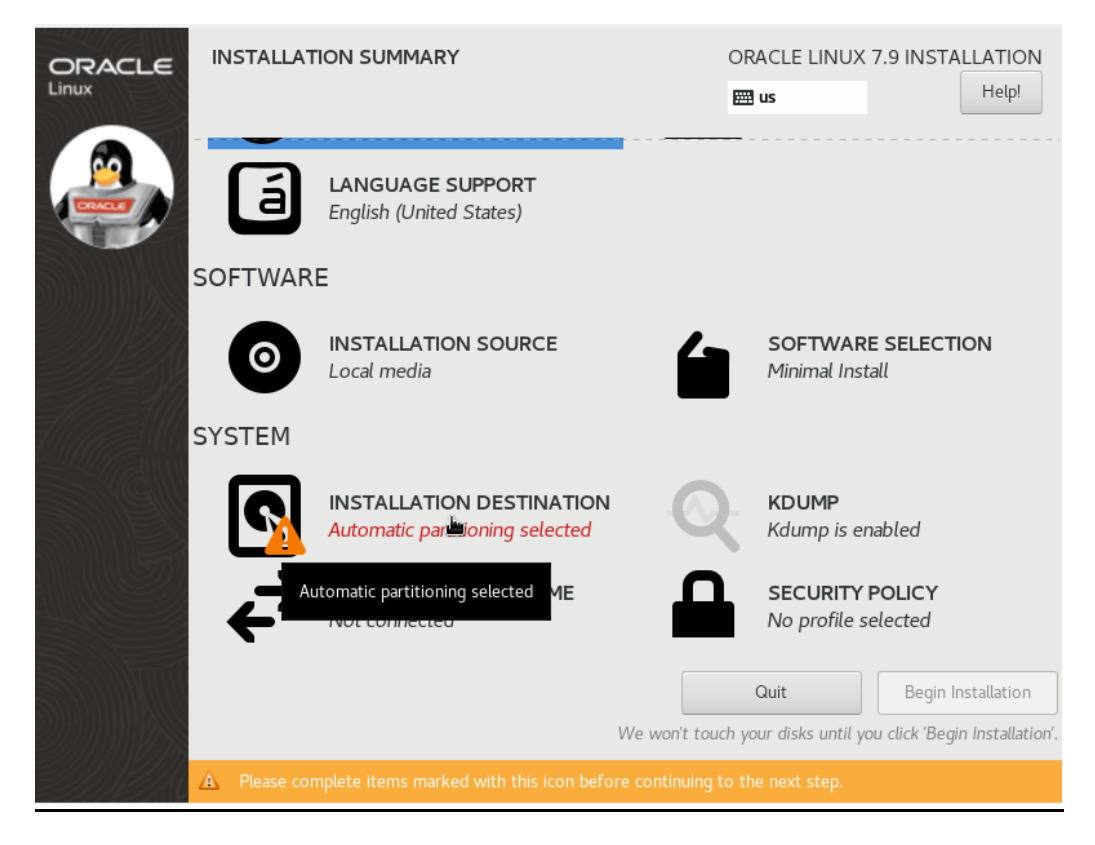

## Select the 'ATA VBOX HARDDISK' and click on 'Done'.

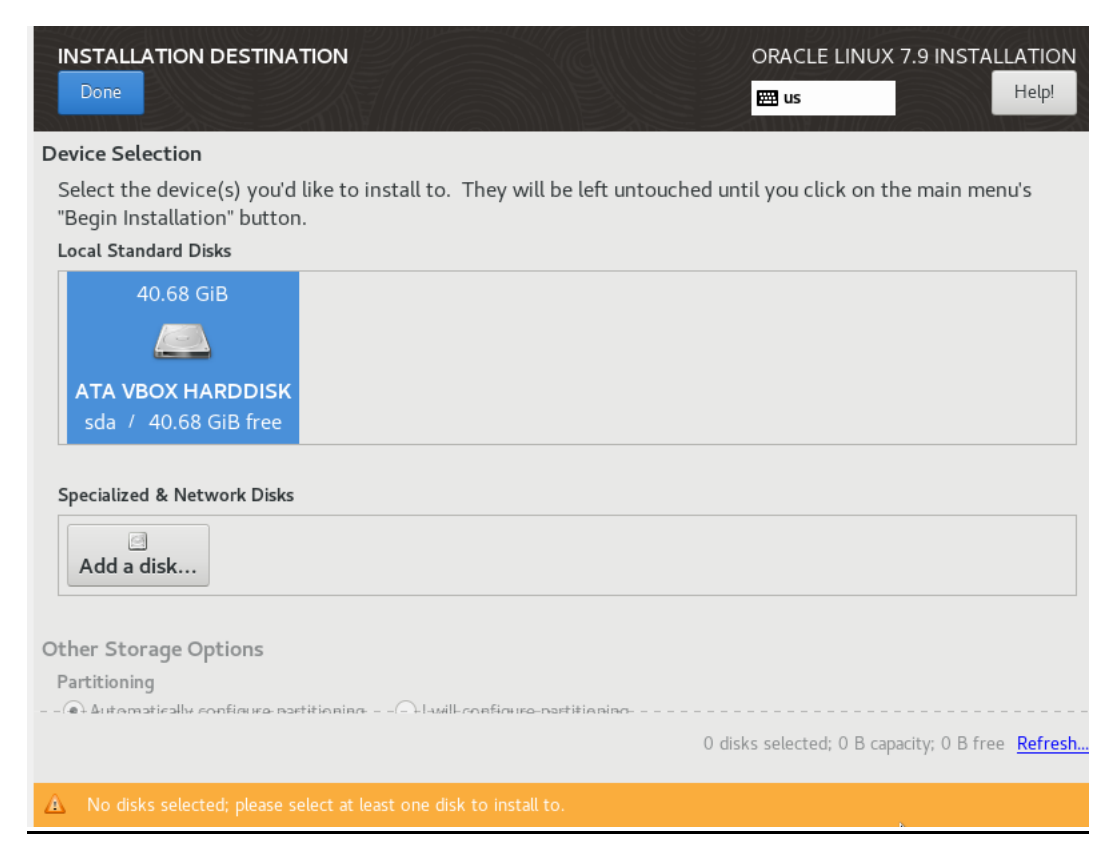

# Now click on 'Begin Installation'.

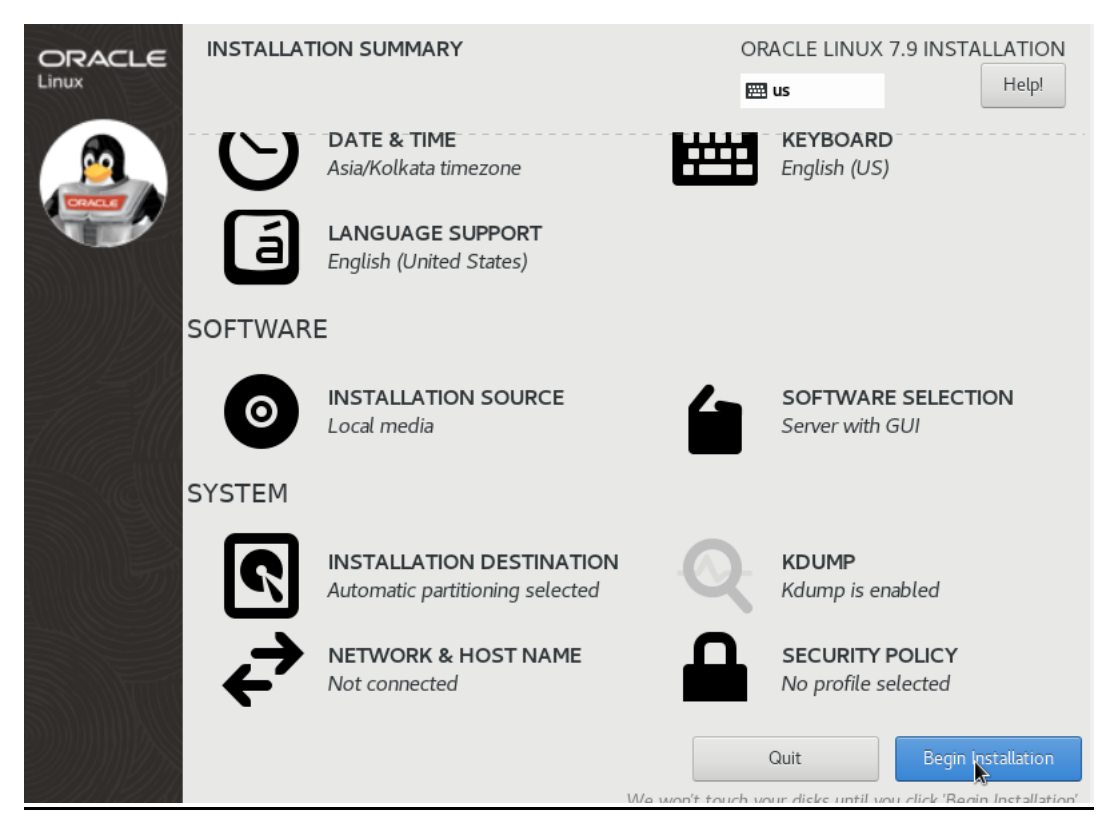

# Click on 'ROOT PASSWORD'.

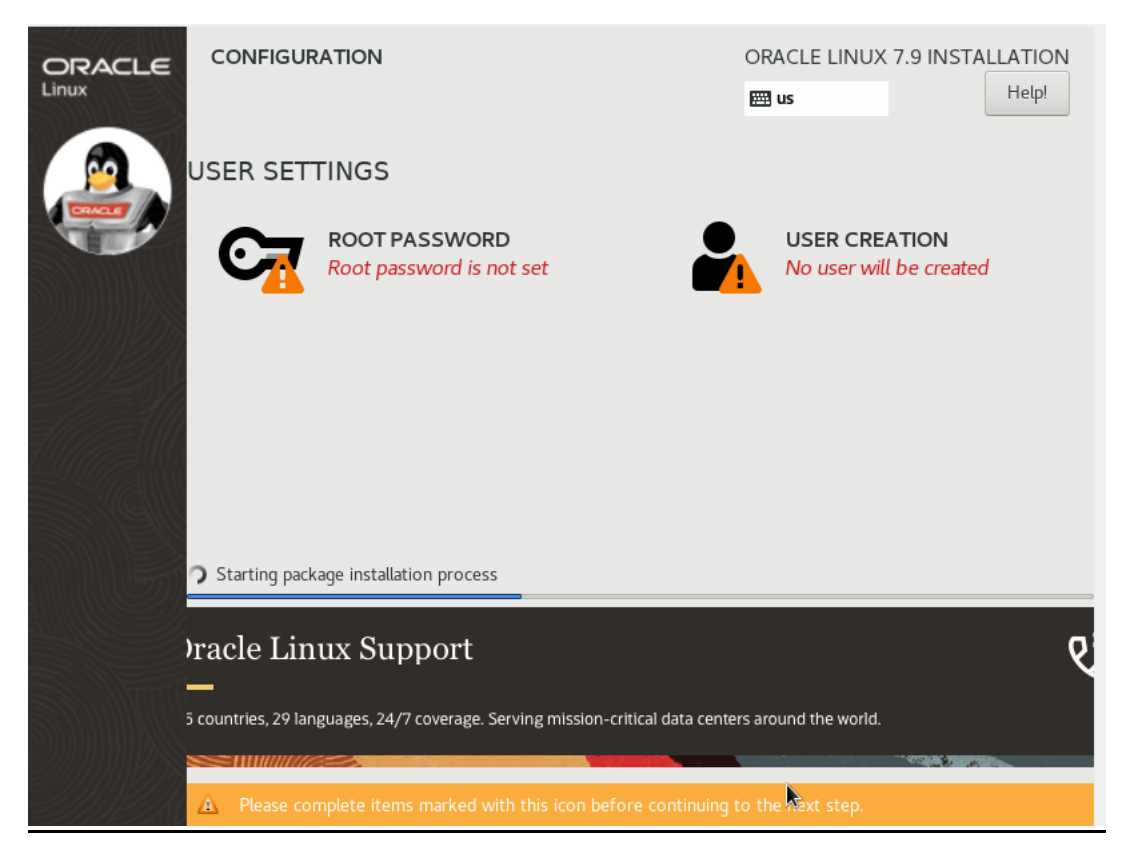

# And set the password. Click on 'Done'.

| ROOT PA<br>Done | SSWORD                          |                                 | ORACLE LINUX 7.9 INSTALLATION                    |
|-----------------|---------------------------------|---------------------------------|--------------------------------------------------|
|                 | The root account is used for ad | ministering the system. Enter a | password for the root user.                      |
|                 | Root Password:                  | •••••                           |                                                  |
|                 |                                 |                                 | Weak                                             |
|                 | Confirm:                        | •••••                           |                                                  |
|                 |                                 |                                 |                                                  |
|                 |                                 |                                 |                                                  |
|                 |                                 |                                 |                                                  |
|                 |                                 |                                 |                                                  |
|                 |                                 |                                 |                                                  |
|                 |                                 |                                 |                                                  |
|                 |                                 |                                 |                                                  |
|                 |                                 |                                 |                                                  |
|                 |                                 |                                 |                                                  |
|                 |                                 |                                 |                                                  |
|                 |                                 |                                 |                                                  |
| ▲ The<br>hav    |                                 |                                 | neck - it is based on a dictionary word You will |

## While 2004 packages is installing, we get to the Virtual Box interface.

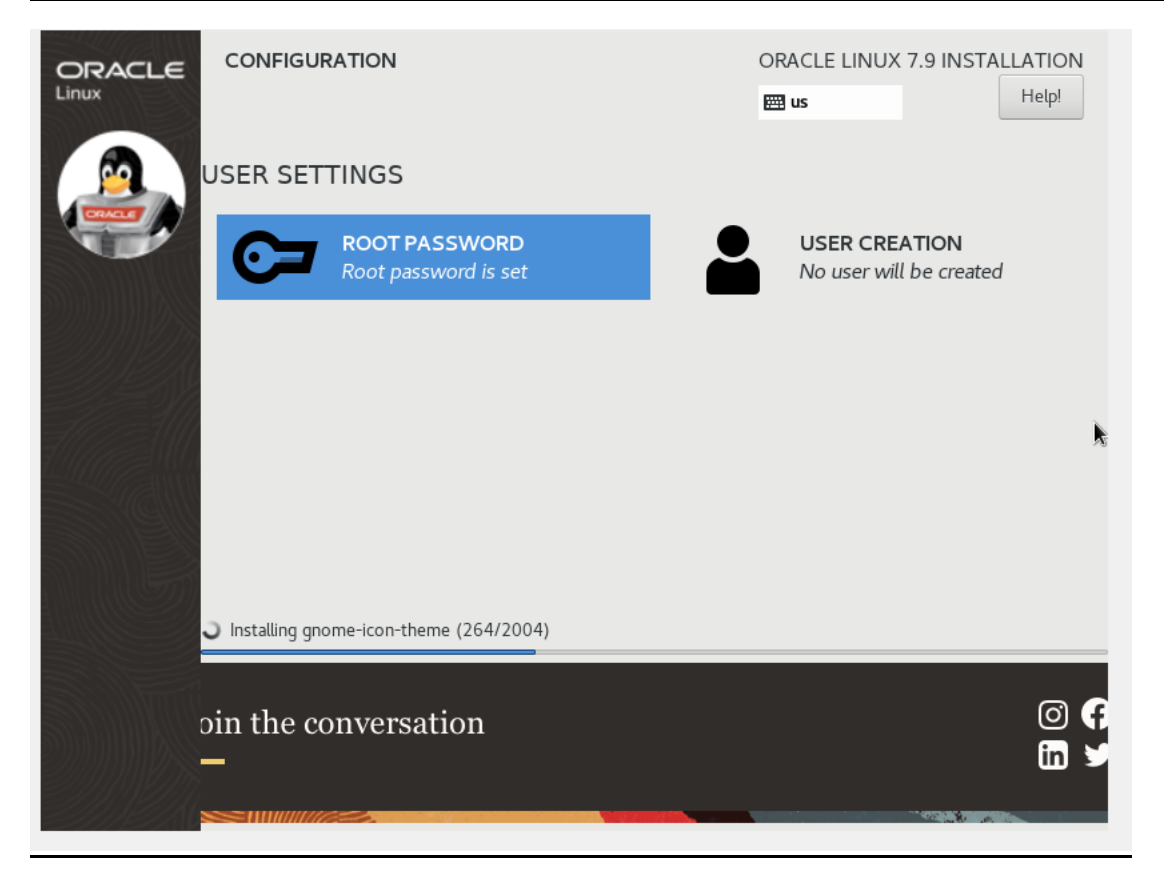

# In Settings->Go to Network->Choose 'Bridge Adapter' and 'Allow All' as shown below (highlighted) :

| SHA - Settings                                                         |                                                      |  |  |
|------------------------------------------------------------------------|------------------------------------------------------|--|--|
| New Settings Disca General                                             | Network                                              |  |  |
| System                                                                 | Adapter 1 Adapter 2 Adapter 3 Adapter 4              |  |  |
| Name: SHA<br>Operating System: Orac Display                            | Enable Network Adapter                               |  |  |
| System Storage                                                         | Attached to: Bridged Adapter                         |  |  |
| Base Memory: 4910 MB<br>Boot Order: Floppy, (<br>Acceleration: VT-x/AM | Name: Realtek RTL8852AE WiFi 6 802.11ax PCIe Adapter |  |  |
|                                                                        |                                                      |  |  |
| - Video Memory:                                                        | Adapter Type: Intel PRO/1000 MT Desktop (82540EM)    |  |  |
| Graphics Controller:<br>Remote Desktop Server:                         | Promiscuous Mode: Allow All                          |  |  |
| VSB                                                                    | MAC Address: 080027101083                            |  |  |
| Controller: IDE Shared Folders                                         | Cable Connected                                      |  |  |
| Controller: SATA<br>SATA Port 0:                                       | Port Forwarding                                      |  |  |
| 🕪 Audio                                                                |                                                      |  |  |
| Host Driver: Windows D<br>Controller: ICH AC97                         |                                                      |  |  |
| <b>Network</b>                                                         |                                                      |  |  |
| Adapter 1: Intel PRO/10                                                |                                                      |  |  |

## After complete installation of 2004 packages, click on 'Reboot' option

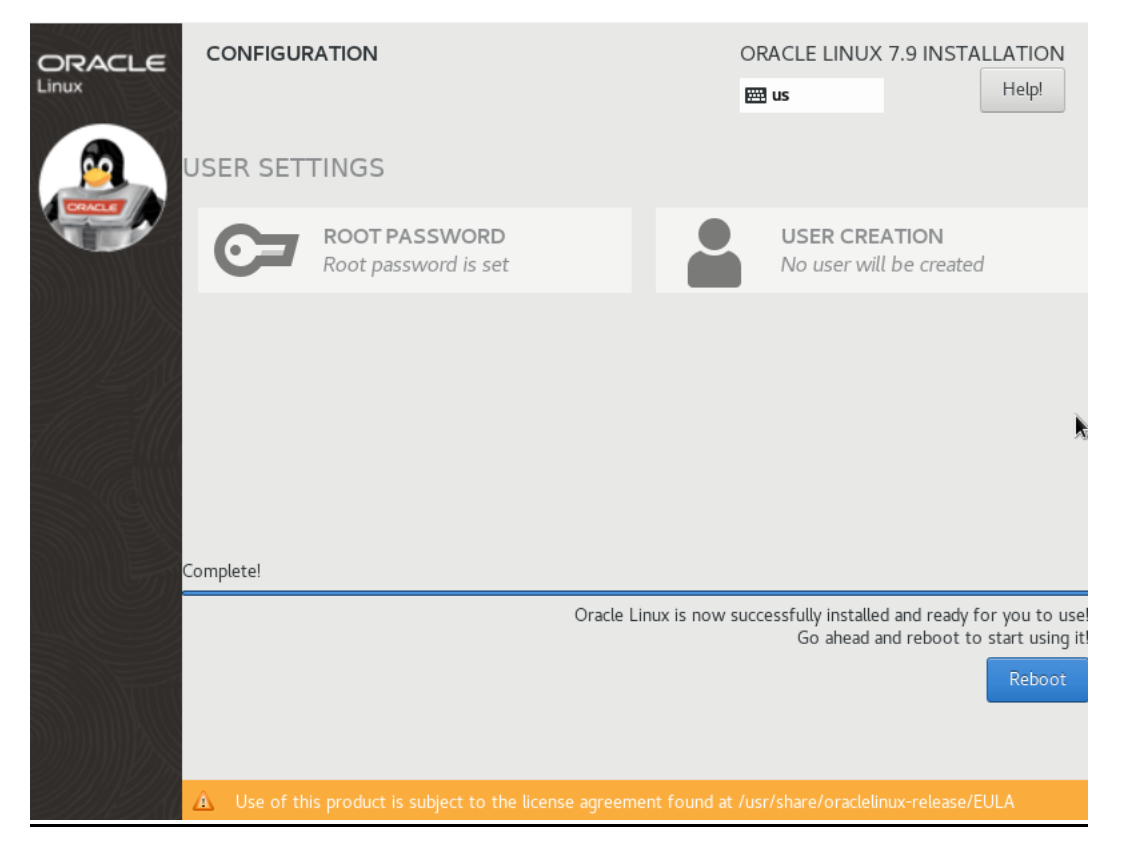

## After rebooting, Screen will appear as shown below, click on 'LICENSE INFORMATION'

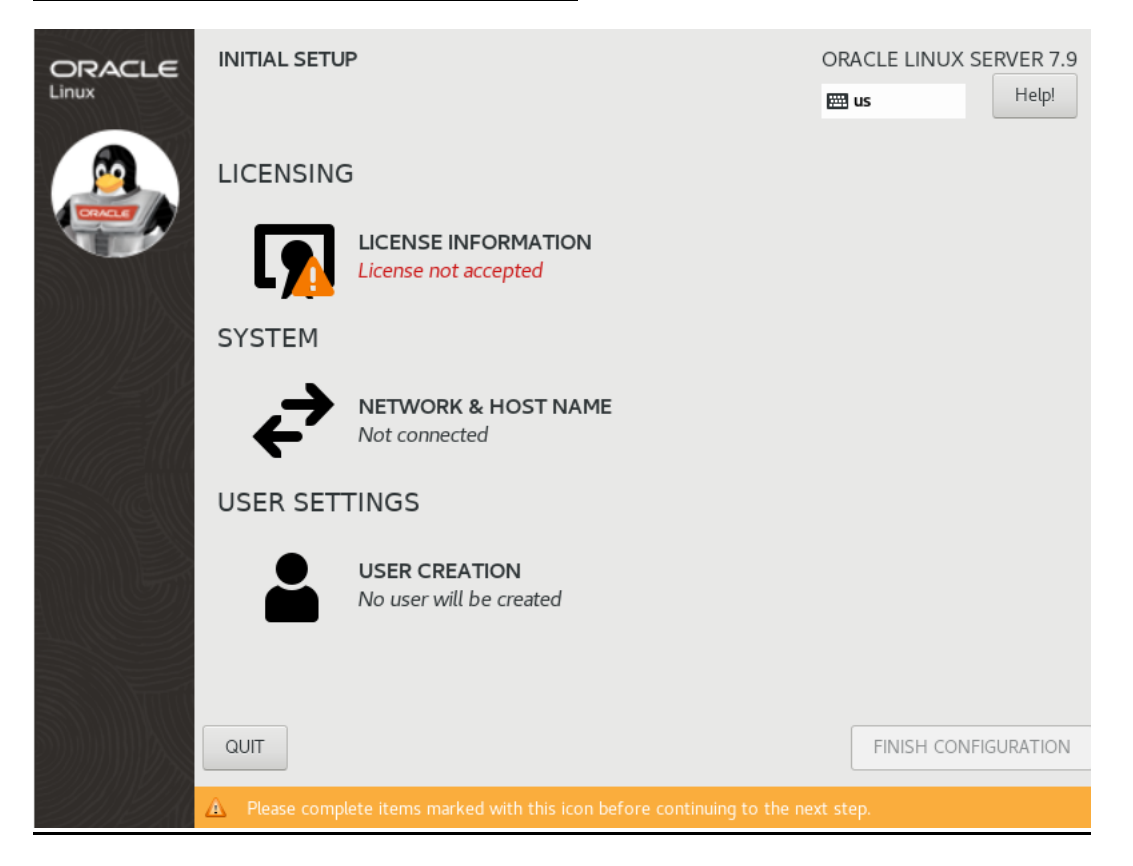

## Now check on 'I accept the license agreement' and click 'Done'.

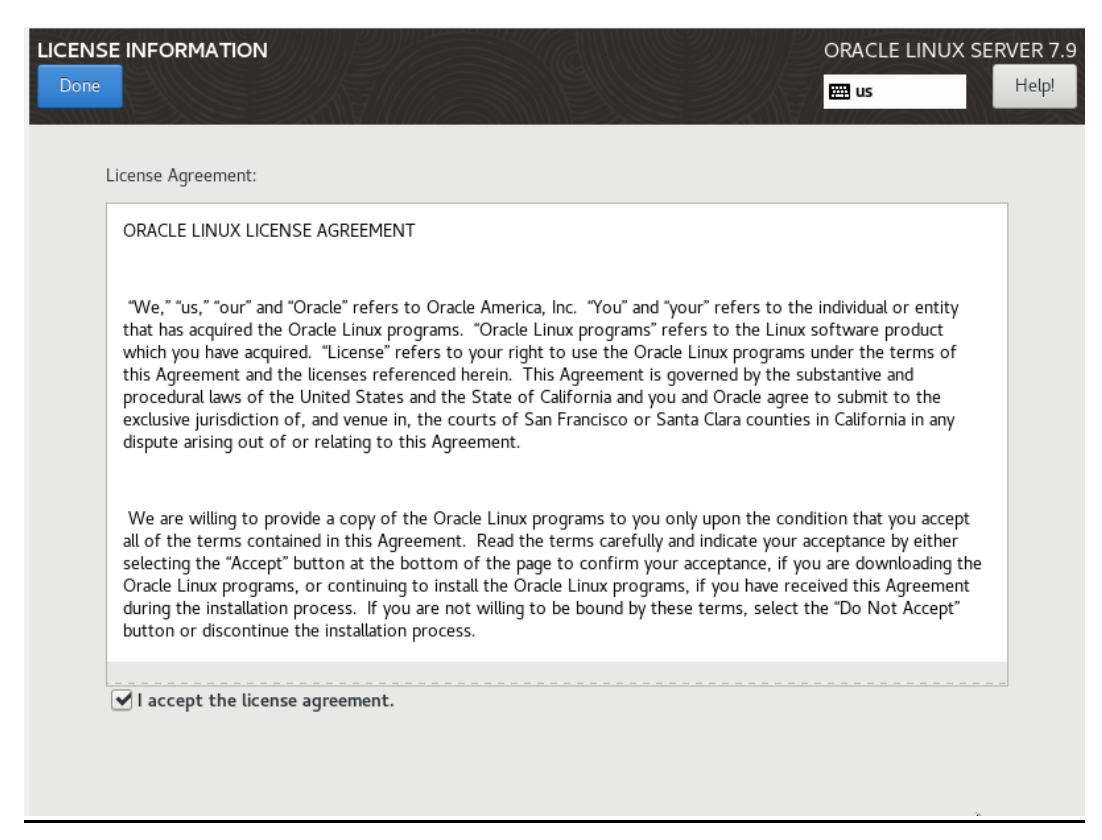

### Now click on 'FINISH CONFIGURATION'.

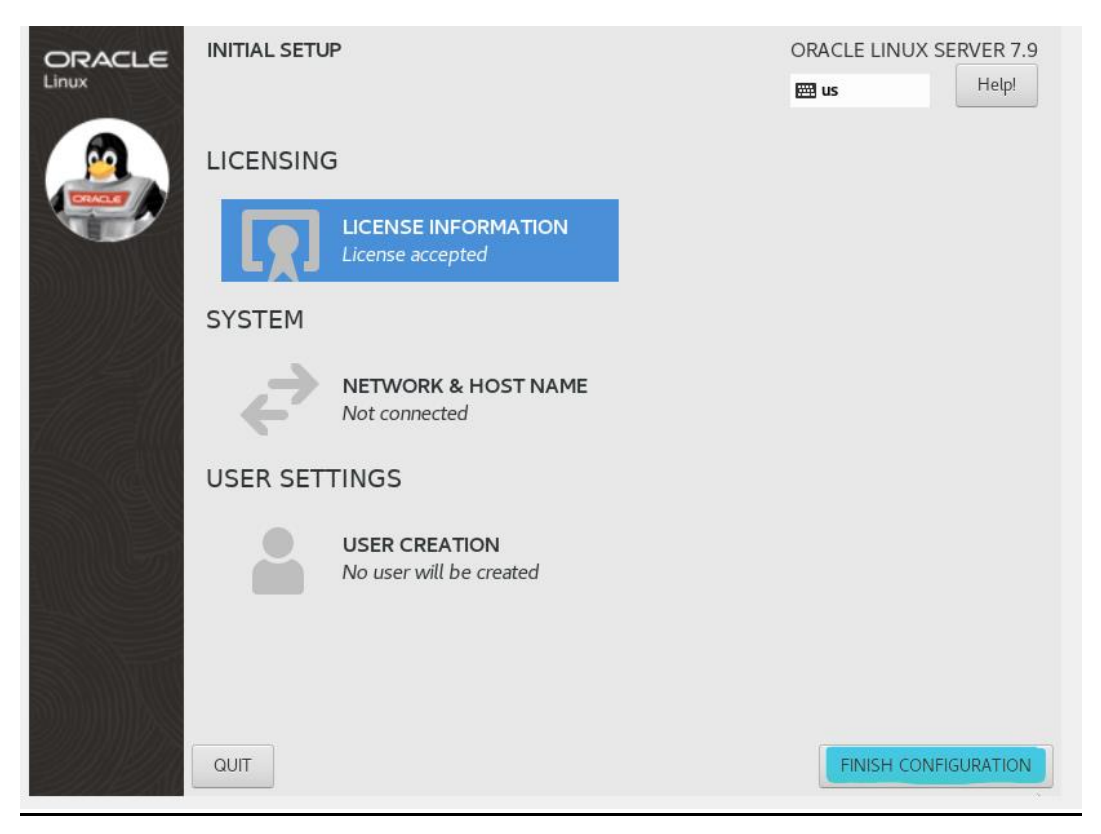

### Click on 'Next'.

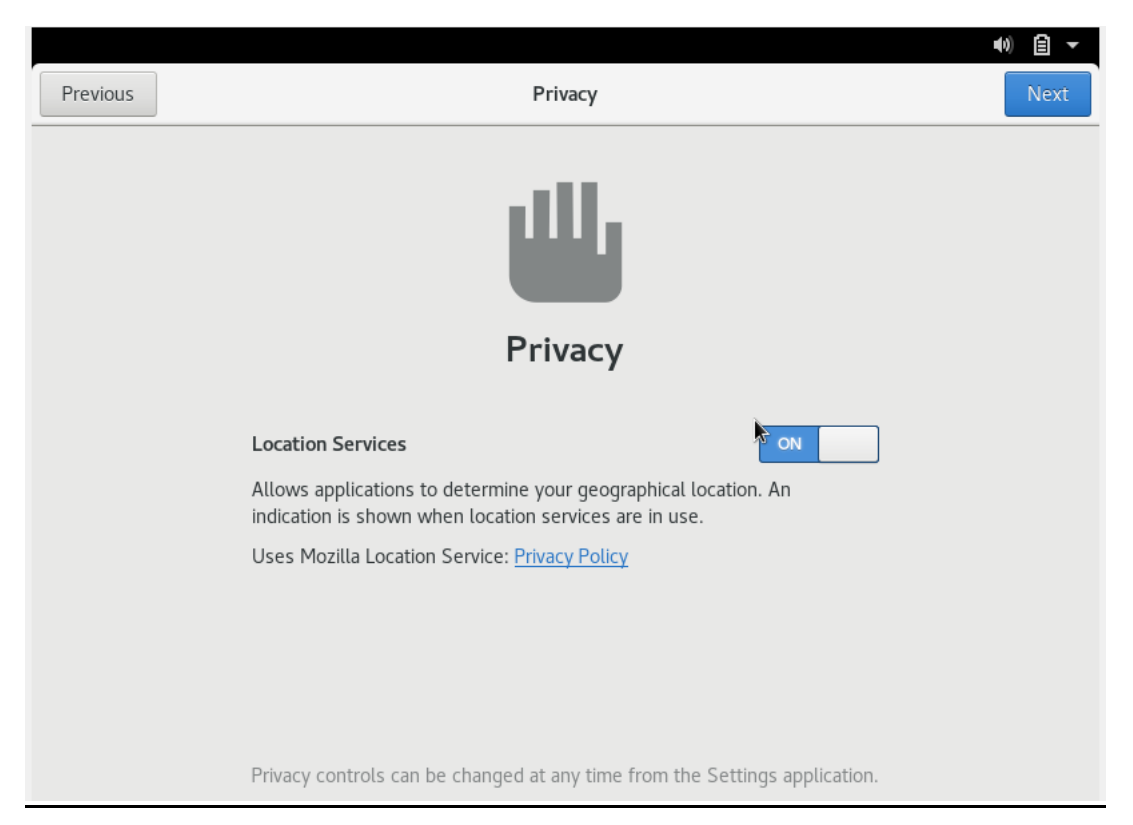

# Select the time zone (as of now Kolkata, India). Click on 'Next'.

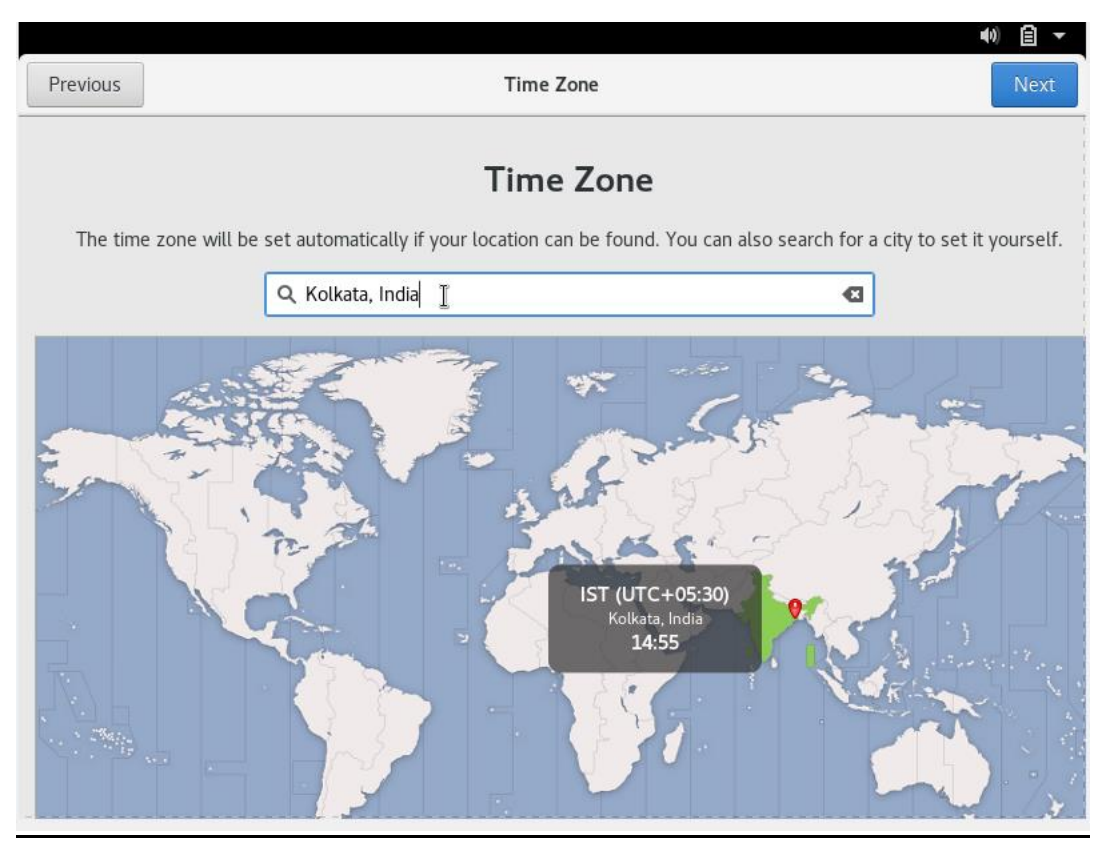

### Click on 'Skip'.

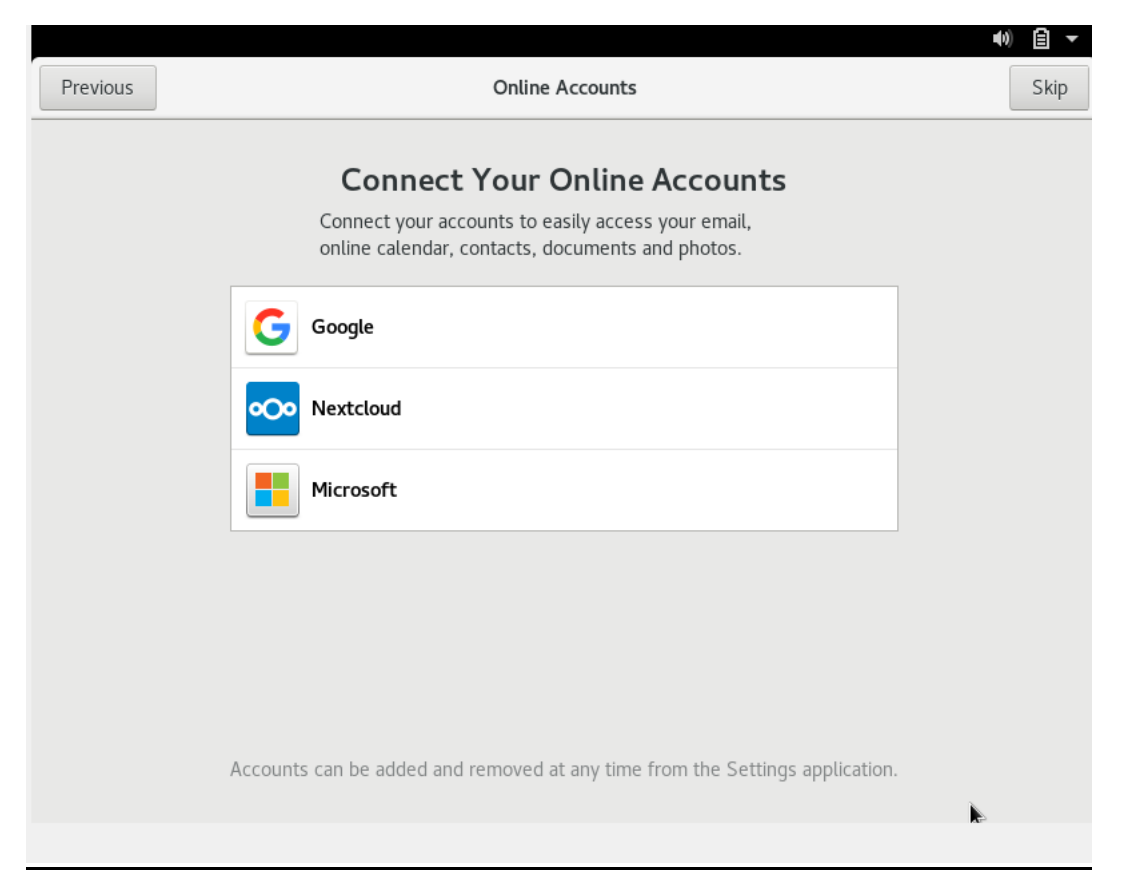

## Provide username for Administrative Account .Click on 'Next'.

| Previous                                                   |           | About You                                          |                       | Next |  |  |  |
|------------------------------------------------------------|-----------|----------------------------------------------------|-----------------------|------|--|--|--|
| About You         We need a few details to complete setup. |           |                                                    |                       |      |  |  |  |
|                                                            | Full Name | SHA                                                | *                     |      |  |  |  |
|                                                            | Username  | sha                                                | <ul> <li>✓</li> </ul> |      |  |  |  |
|                                                            |           | This will be used to name your home<br>be changed. | e folder and can't    |      |  |  |  |
|                                                            |           |                                                    |                       |      |  |  |  |
|                                                            |           |                                                    |                       |      |  |  |  |
|                                                            |           |                                                    |                       |      |  |  |  |

Set the password for your Administrative Account and click on 'Next'.

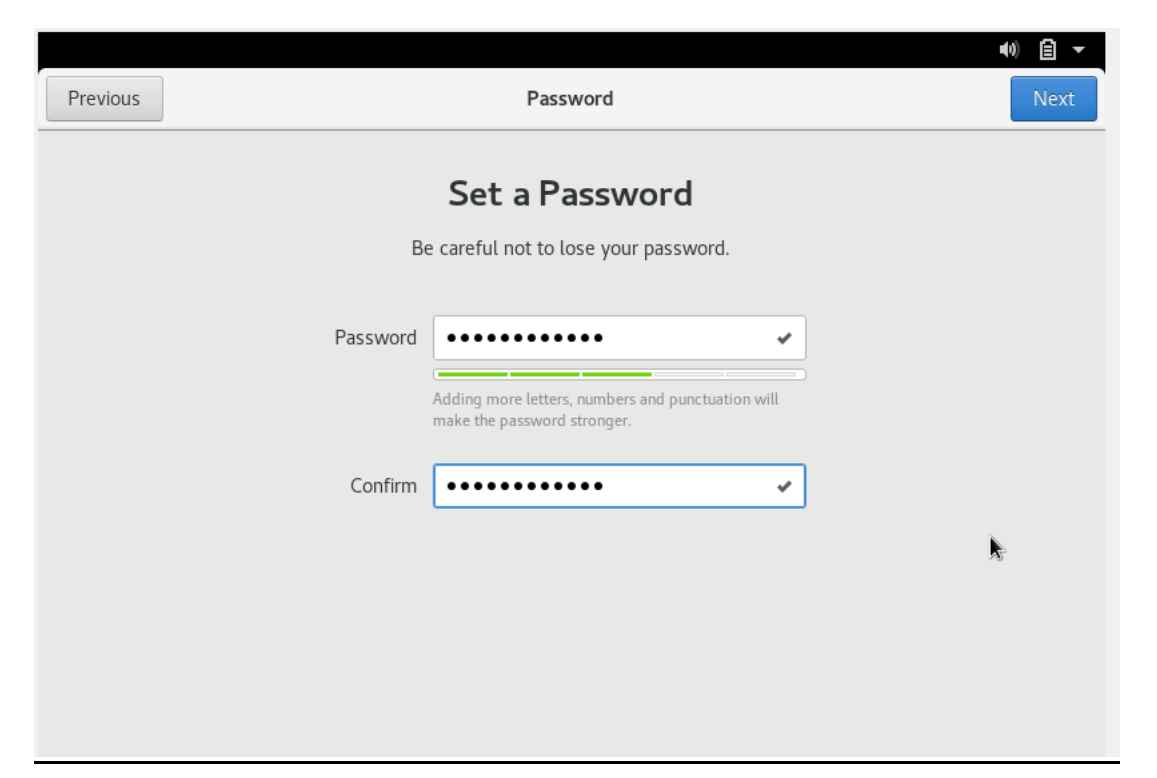

Now OEL (Oracle Enterprise Linux) Installation is done.

Click on 'Start Using Oracle Linux Server' to continue.

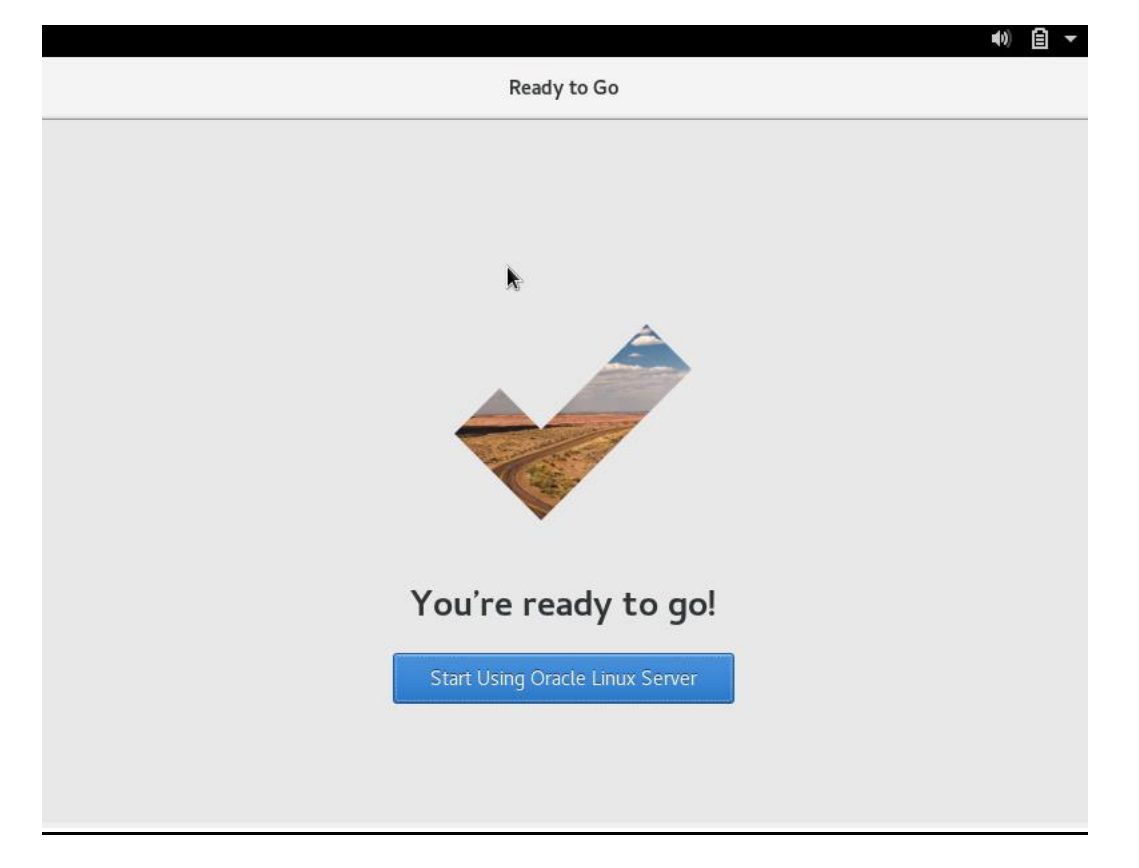